Kindly follow the instructions below to process Sehat.com.pk payment through Bank Al-Falah Internet Banking:

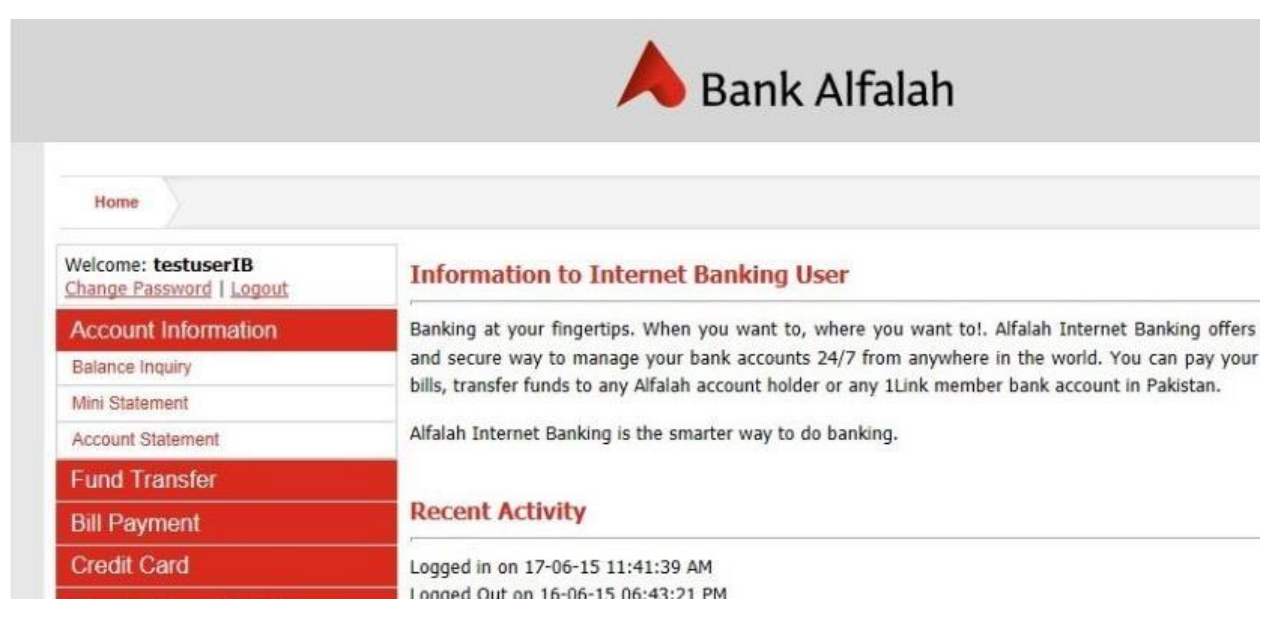

1. Kindly login into Bank Alfalah Internet Banking

2. Click on the Online Shopping Menu and select Sehat

| , Bank Alfalah                                                           |
|--------------------------------------------------------------------------|
|                                                                          |
| Information to Internet Banking User                                     |
| Banking at your fingertips. When you want to, where you want to!. Alfala |
| and secure way to manage your bank accounts 24/7 from anywhere in the    |
|                                                                          |
| Alfalah Internet Banking is the smarter way to do banking.               |
| Recent Activity                                                          |
|                                                                          |
| Logged in on 17-06-15 11:41:39 AM                                        |
| Logged in on 16-06-15 06:33:20 PM                                        |
| Logged Out on 16-06-15 06:26:40 PM                                       |
| Logged in on 16-06-15 06:16:22 PM                                        |
|                                                                          |
|                                                                          |
|                                                                          |

- 3. In the screen that is presented:
  - Select account from drop down menu
  - Enter amount (amount can be between PKR 10 to PKR 250,000)
  - Enter Customer ID / Order ID
  - Enter comments
  - Clicks on Proceed button

| Home                                            | Online Shopping                                                                                                 | Online Shopping Billers |                  |       |
|-------------------------------------------------|----------------------------------------------------------------------------------------------------|-------------------------|------------------|-------|
| Welcome: testuserIB<br>Change Password   Logout |                                                                                                    |                         |                  | تحريب |
| Account Information                             |                                                                                                    | Sehat                   |                  | SEHAT |
| Fund Tr                                         | ansfer                                                                                                    | <i>n</i>                |                  |       |
| Bill Payr                                       | ment                                                                                                    | From Account:           | 00281003959732   |       |
| Credit C                                        | ard                                                                                                    | To Merchant Account:    | Sehat            |       |
| Donatio                                         | ns and Zakat                                                                                                    | Transfer Amount:        | 169              |       |
| Online S                                        | Shopping                                                                                                    | Customer ID/Order ID:   | TL1424           |       |
| Sehat                                           |                                                                                                    | Comments                | test transaction |       |
| Shophive                                        |                                                                                                    |                         | Proceed          |       |
| Deals Dail                                      | У                                                                                                    |                         |                  |       |
| Shop Daily                                      | 1                                                                                                    |                         |                  |       |
| TCS Conn                                        | lect                                                                                                    |                         |                  |       |
| Tohfay                                          |                                                                                                    |                         |                  |       |
| Other Pa                                        | ayments                                                                                                    |                         |                  |       |
| Purchas                                         | e Share E-IPO                                                                                                   |                         |                  |       |
| 11                                              | In the second second second second second second second second second second second second second second second |                         |                  |       |

4. Confirm transaction by clicking on YES button

| Rs.169.0                   |
|----------------------------|
| ABDUL RAUF - 0028100395973 |
| Seha                       |
|                            |
|                            |

## 5. Transaction completed

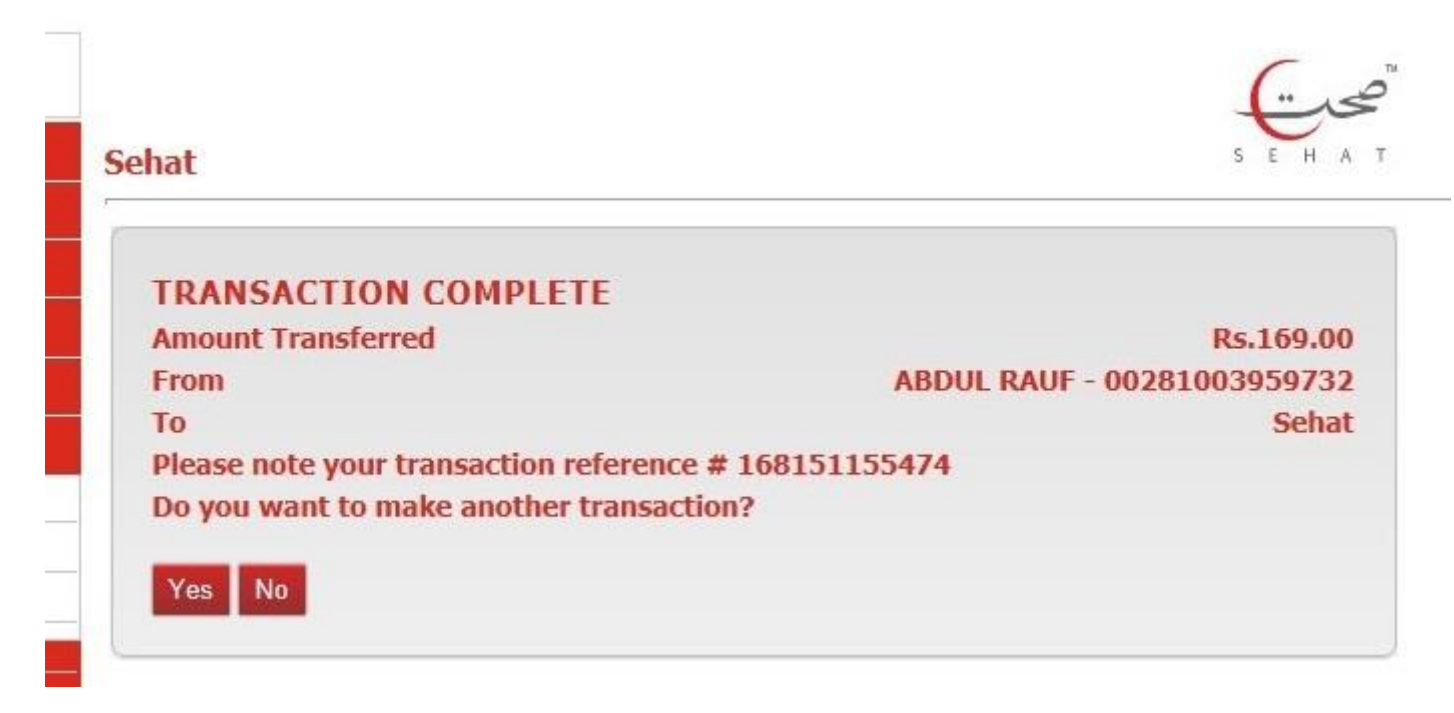

## Payment Receipt for Customer:

| A Bank Alfalah        |                          |                     |                            |  |  |
|-----------------------|--------------------------|---------------------|----------------------------|--|--|
| Reference<br>Number   | 168151155474             | Transaction<br>Type | Online Shopping<br>Payment |  |  |
| From<br>Account       | 00281003959732           | To Account<br>Nick  | Sehat                      |  |  |
| Amount                | 169                      | Merchant<br>ID      | TL1424                     |  |  |
| Transaction<br>Status | Successful               |                     |                            |  |  |
| Transaction<br>Date   | 6/17/2015<br>11:55:59 AM |                     |                            |  |  |
| Comments              | test transaction         |                     | Print                      |  |  |